## Electronic Assessment Survey Response Supplier Quick Reference Guide

1. Log into eDocket with your eDocket username and password associated with the Commission's Assessment Portal.

| ABOUT | EDOCKET SYSTEM | ORDERS/REPORTS/REGULA | TIONS UTILITIES          | CLEAN ENERGY            | CONSUMERS' CORNER      | NEWSROOM | FILE A COMPLAINT |  |
|-------|----------------|-----------------------|--------------------------|-------------------------|------------------------|----------|------------------|--|
|       |                | Welcome to the Pub    | lic Service Commis       | sion's Electronic D     | ocket System (eDocket) |          |                  |  |
|       |                | Please en             | er your login details to | access the system and f | ile documents.         |          |                  |  |
|       |                | Userna                | me*                      |                         |                        |          |                  |  |
|       |                | Passwo                | rd'                      |                         |                        |          |                  |  |
|       |                |                       |                          |                         |                        |          |                  |  |
|       |                |                       |                          | Login                   |                        |          |                  |  |
|       |                |                       |                          | -Or                     |                        |          |                  |  |
|       |                |                       | Login with r             | ny O365 account         | -                      |          |                  |  |
|       |                | Help   Fo             | rgot User ID   Forgot P  | assword   New User   Se | arch Dockets           |          |                  |  |
|       |                |                       |                          |                         |                        |          |                  |  |

2. On the "My Filings" page, click Assessments.

| A              | FILINGS     | NEW FILING        | SEARCH DOCKETS      | SEARCH SERVICE OUTAGE | S EDIT PROFILE  | ANTEST1 TEST - ANTEST1 |
|----------------|-------------|-------------------|---------------------|-----------------------|-----------------|------------------------|
| My F           | ilings      |                   | l                   |                       |                 |                        |
| New Fi         | iling Advan | ced Search Suppli | er Test Assessments | RPS Portal            |                 |                        |
| Docket         | Number ‡    |                   | Filing Date 🌩       | Filing Type 👙         | Filing Status ≑ |                        |
| EA2018-13 - 10 |             |                   | 08/03/2023 10:52 AM | Bond - Continuation   | Approved        |                        |

3. Click on the 2024 survey name hyperlink to open your 2024 assessment survey.

| A FILIN               | IGS   | RPS         | SUPPLIER TEST | ASSESSMENTS | RETAIL CHOICE      | ANTEST1            | G        |
|-----------------------|-------|-------------|---------------|-------------|--------------------|--------------------|----------|
| list of Associated Su | rveys |             |               |             |                    |                    |          |
| ast Status Date From: | DATE  |             | To: DATE      |             | 曲                  |                    |          |
| Show 25 🗸 entries     |       |             |               |             |                    | Search             | Q        |
| Survey Name           | Year  | Last Status | Last Sta      | atus Date   | Assessed Amt - OPC | Assessed Amt - PSC | Paid Amt |
| AN/TEST-2024 ASMT     | 2024  | Opened      | 03/25/        | 2024        |                    |                    |          |

4. After selecting the 2024 ASMT Survey, the Survey Response form appears ready for you to fill out.

|                                                                            | D.I.                                        | ***                                                              |                          |         |    |
|----------------------------------------------------------------------------|---------------------------------------------|------------------------------------------------------------------|--------------------------|---------|----|
|                                                                            | Υ<br>C                                      | OMMISSION<br>District of Columbia<br>ur Energy, Your Voice.      |                          | SEARCH  | ٩  |
|                                                                            |                                             |                                                                  |                          |         |    |
| FILINGS                                                                    | RPS SUPPLIER TEST                           | ASSESSMENTS                                                      | RETAIL CHOICE            | ANTEST1 | C• |
|                                                                            | 1325 G Street N                             | W, Suite 800   Washington, D.<br>Tel: (202) 626-5100             | C. 20005                 |         |    |
|                                                                            | MANDATORY ANN<br>COMPETITIVE I              | IUAL ASSESSMEN<br>OCAL EXCHANGI                                  | IT SURVEY OF<br>CARRIERS |         |    |
| Confidential:<br>Check box to indicate that the data contain<br>treatment. | ed in this form should receive confidential | □ No                                                             |                          |         |    |
| Exact Legal Name of the Company:"                                          |                                             | ACN Communication Services,<br>(Include any name used in providi | Inc.<br>ing service)     |         |    |
| FEIN:*                                                                     |                                             |                                                                  |                          |         |    |
| Please provide the following contact                                       | information:                                |                                                                  |                          |         |    |
| Person completing this form:                                               |                                             | First name:"                                                     |                          |         |    |
|                                                                            |                                             | Last name:*                                                      |                          |         |    |
| Telephone:*                                                                |                                             | 111-111-1111                                                     |                          |         |    |
| Email:*                                                                    |                                             | antest1@gmail.co                                                 | m                        |         |    |
|                                                                            |                                             |                                                                  |                          |         |    |
| Regulatory Contact                                                         |                                             | Customer Service                                                 | e Contact                |         |    |
| Name:*                                                                     |                                             | Name:*                                                           |                          |         |    |
| Title:*                                                                    |                                             | Title:*                                                          |                          |         |    |
| Street Address:*                                                           |                                             | Street Address.*                                                 |                          |         |    |
| City:*                                                                     |                                             | City:*                                                           |                          |         |    |
| State:*                                                                    | ~                                           | State:*                                                          |                          |         | /  |
| ZIP code:*                                                                 |                                             | ZIP code:*                                                       |                          |         |    |